## Hoe digitaal ondertekenen

1. Klik op de knop 'Lees en onderteken'.

| HET RASIER XXX |                                                                                                    | Home |
|----------------|----------------------------------------------------------------------------------------------------|------|
|                | NL FR EN DA DE PL ES IT PT                                                                                                    |      |
|                | Persoonlijke gegevens<br>Onderstaande gegevens worden gebruikt bij het<br>ondertekenen van het document.<br>debbie.blenkey@hetraster.be<br>Moeder TEST<br>De cliënt (of zijn vertegenwoordiger) |      |
|                | Onthoud mij                                                                                                    |      |
|                | Lees en onderteken <sup>(*)</sup><br>(*) Gebruiksvoorwaarden and Privacy en veiligheid                                                                                                    |      |

2. Het document wordt getoond. Lees het document en klik op de knop 'Onderteken'.

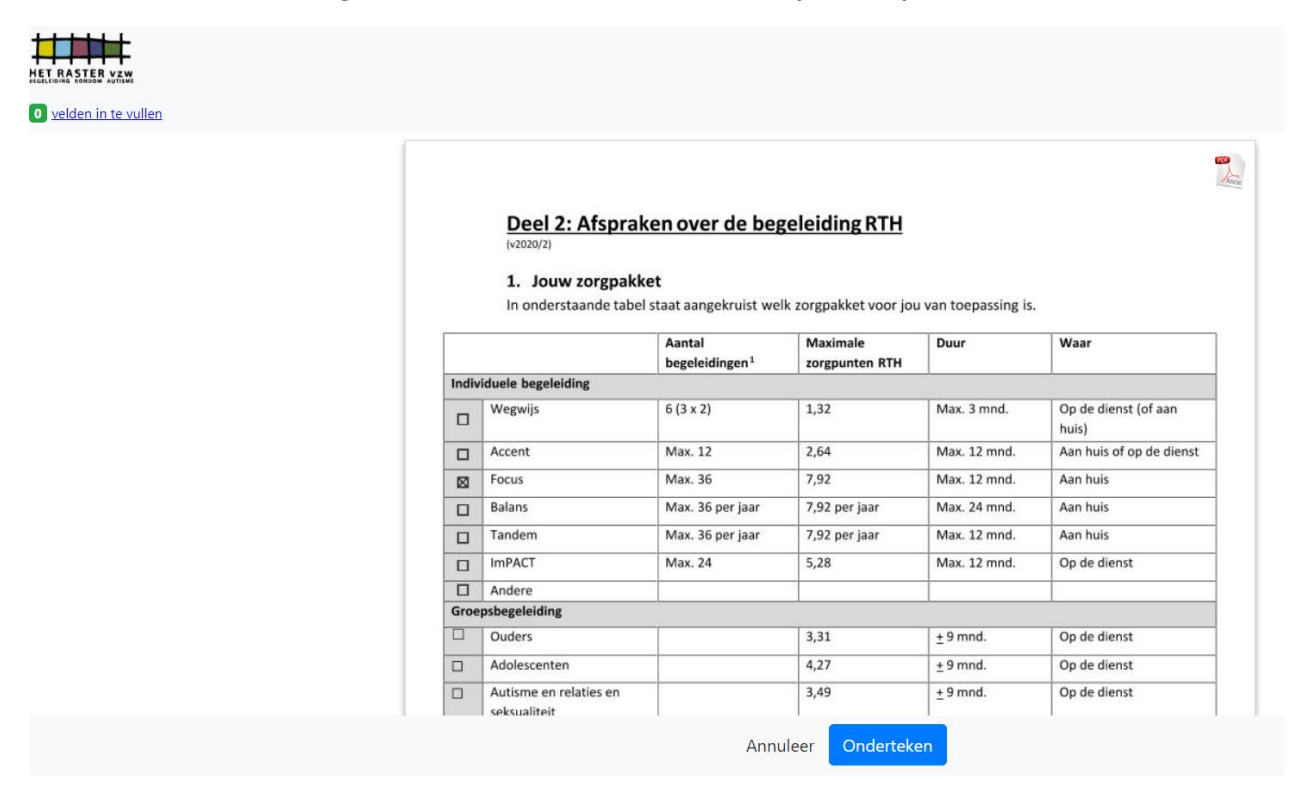

## 3. Aanvinken om door te gaan.

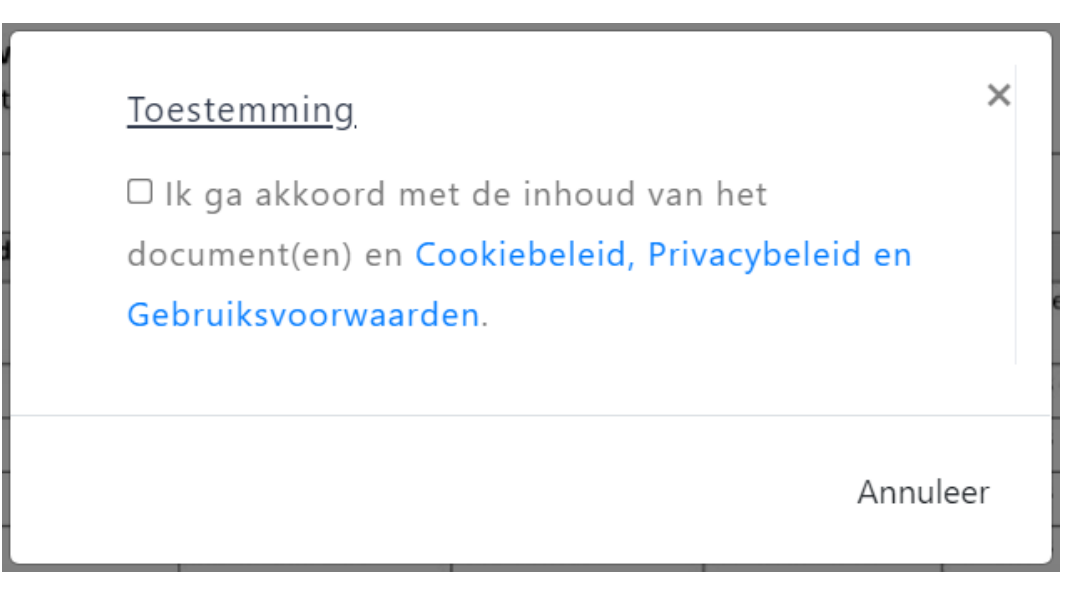

## 4. Klik op het icoontje itsme of .beID.

a. Dit heb je nodig om je handtekening te zetten:

Ondertekenen met .beID: je computer met identiteitskaartlezer en je identiteitskaart

Ondertekenen met itsme: je smartphone met de Itsme app

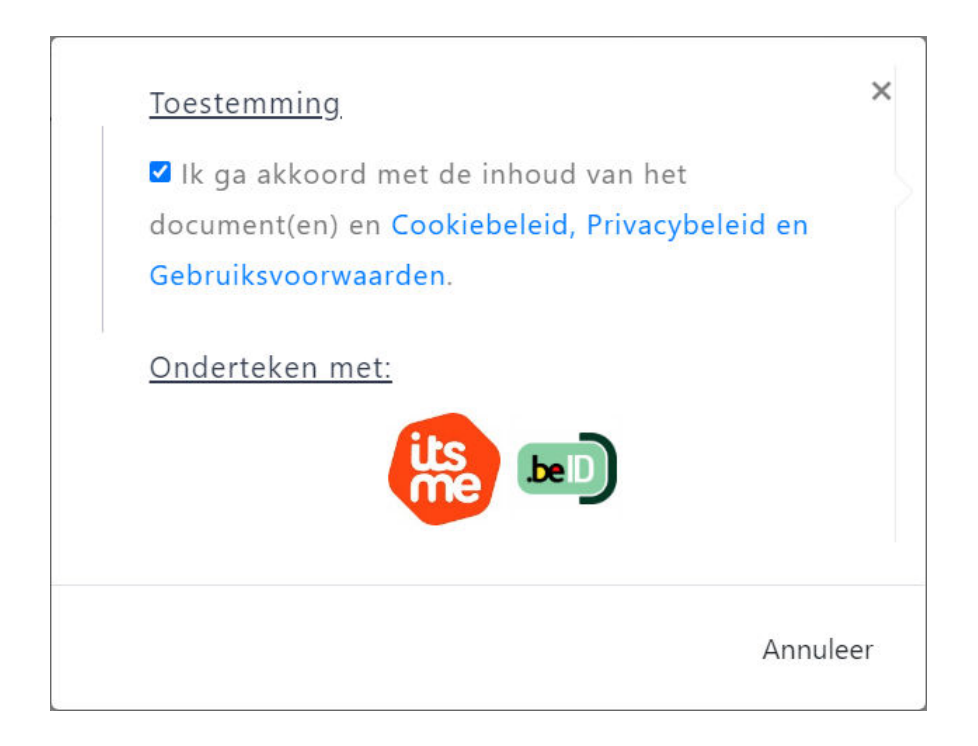

## 5. Instructies voor itsme

- a. Volg de instructie op de website van itsme en op je itsme app.
- b. Het document is ondertekend. Je krijgt een e-mail met het ondertekende document.

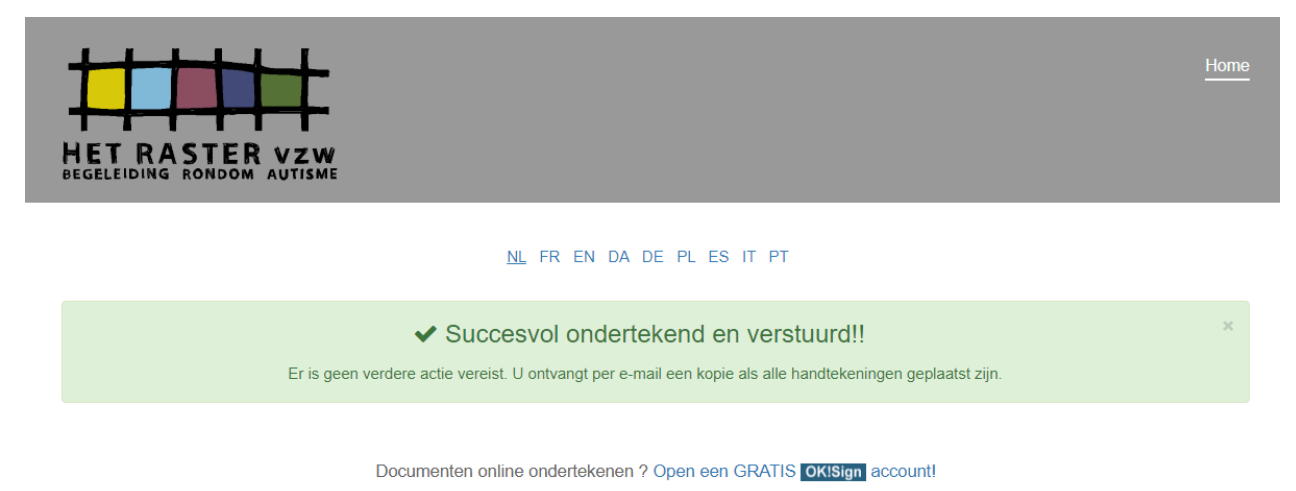

- 6. Instructies voor eID kaart
  - a. Klik op de knop 'Initialiseer de eID kaart'

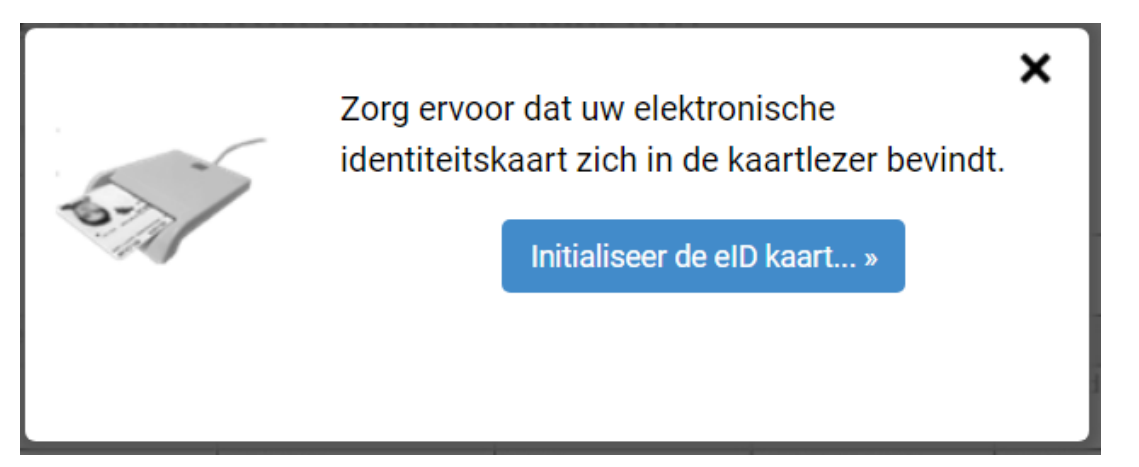

b. Klik op de knop 'Start ondertekening'

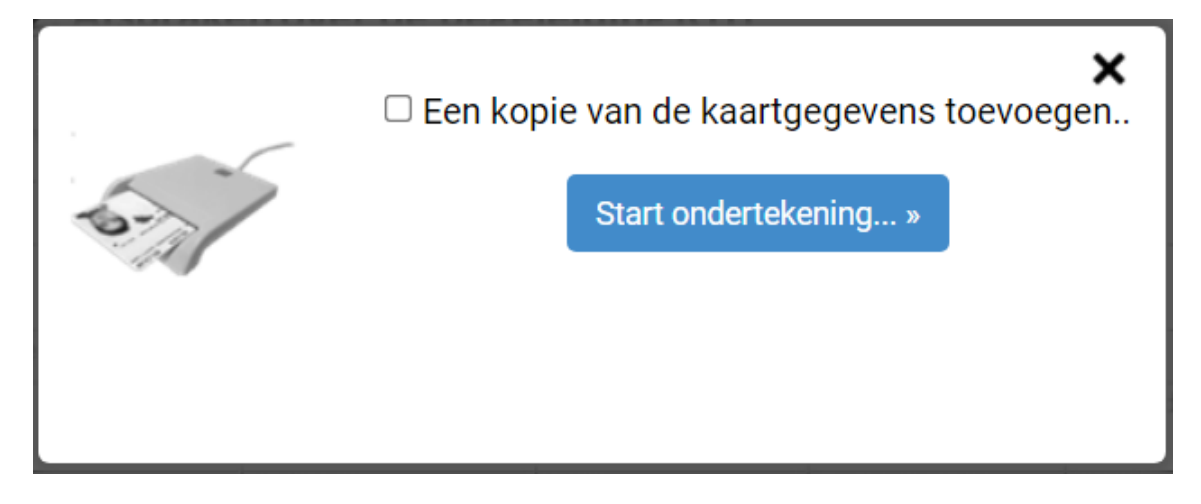

c. Volg de instructies op het scherm

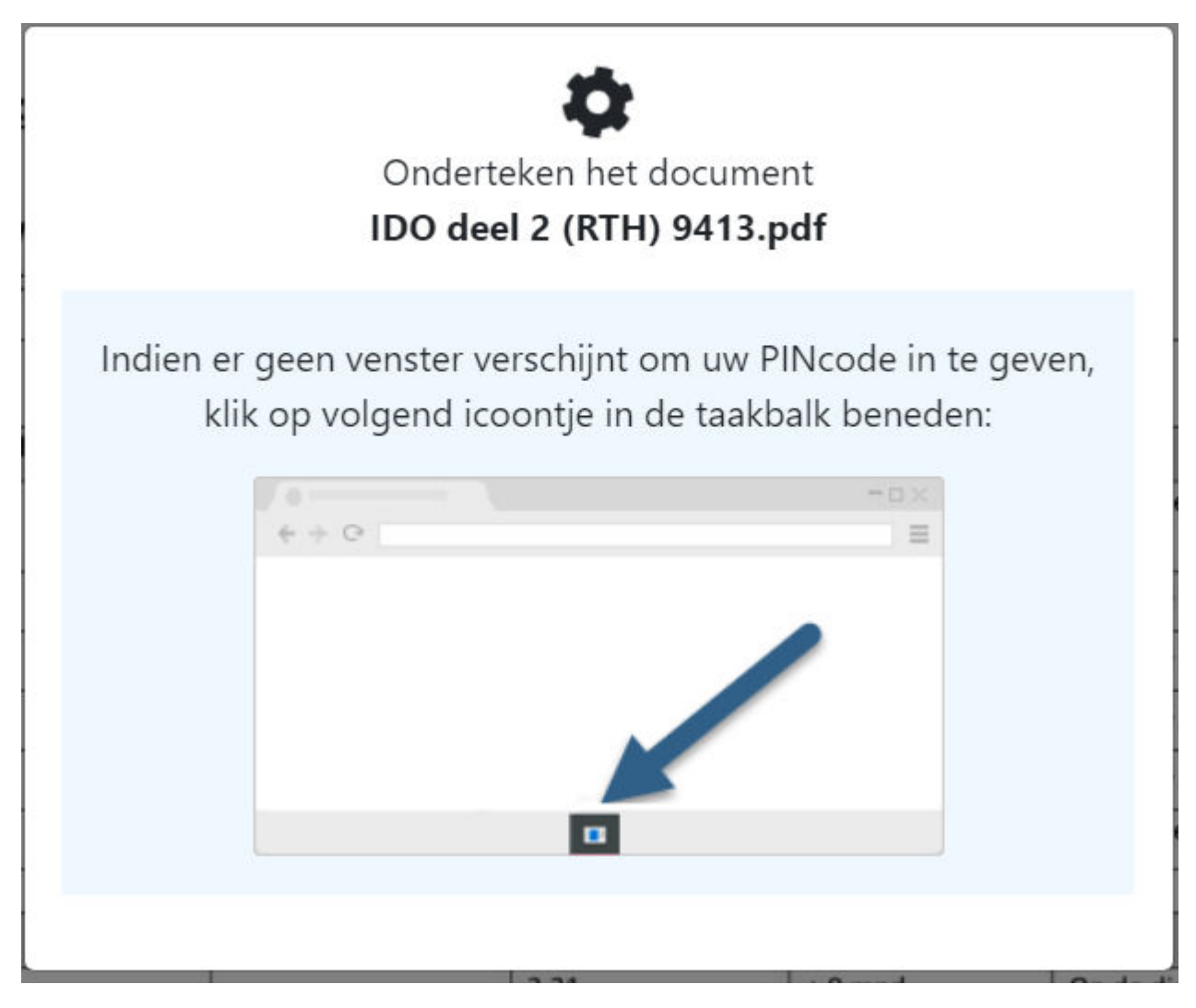

d. Volg de instructies op het scherm

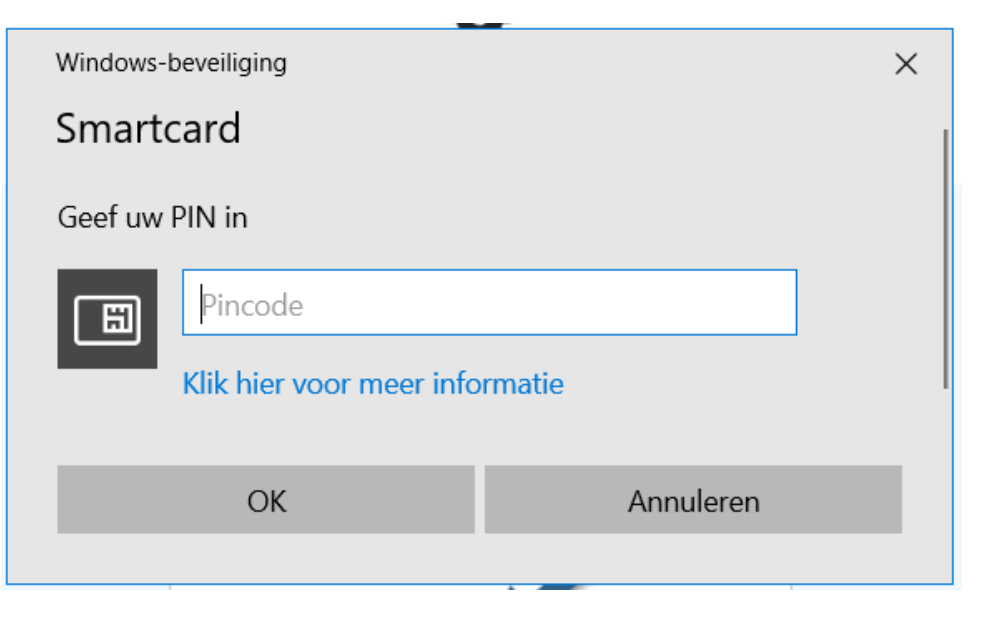

e. Het document is ondertekend. Je krijgt een e-mail met het ondertekende document.

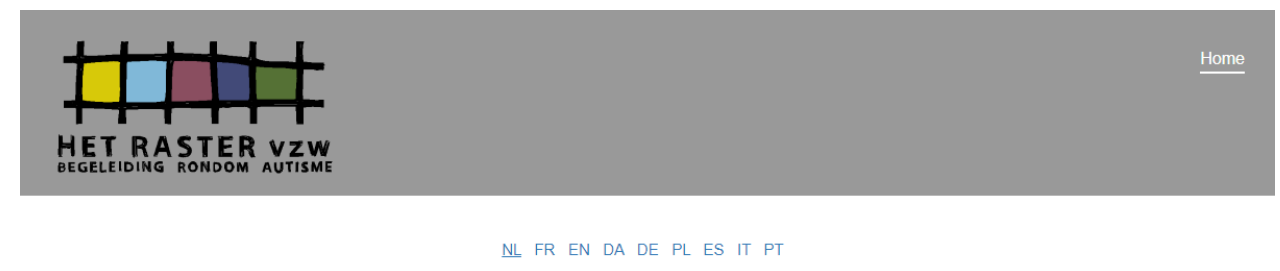

Succesvol ondertekend en verstuurd!!

Er is geen verdere actie vereist. U ontvangt per e-mail een kopie als alle handtekeningen geplaatst zijn.

Documenten online ondertekenen ? Open een GRATIS OKISign account!